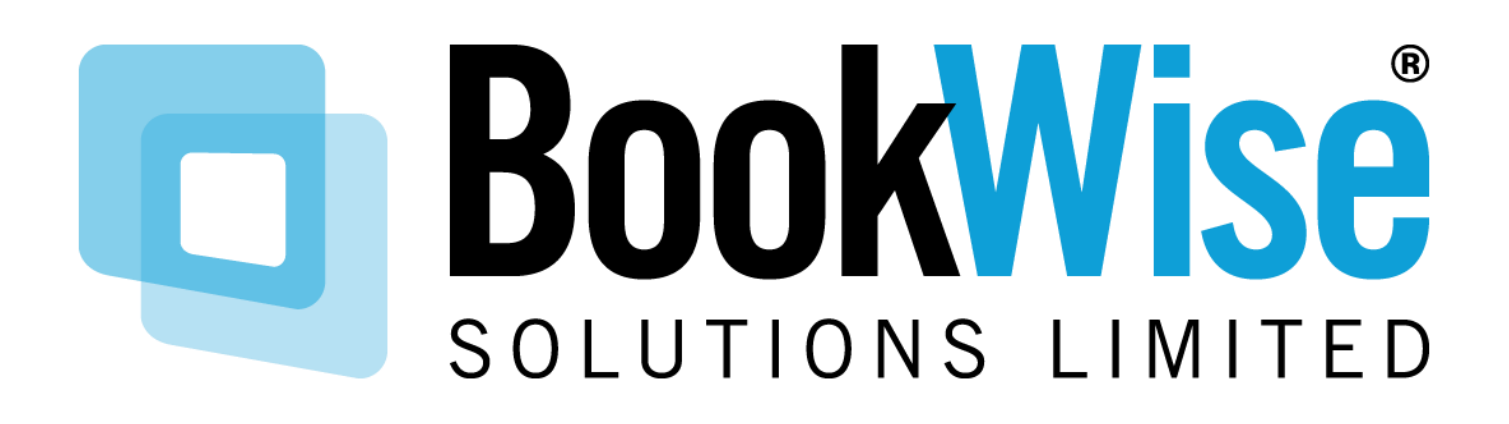

BOOKWISE ELEMENTS REQUESTER USER GUIDE

# **Bookwise** Elements Intranet Requester Training Notes

## Contents

| Timetable View     | 2 |
|--------------------|---|
| List View          | 2 |
| Request a Booking  | 3 |
| Check Availability | 4 |

## **BookWise** Elements Intranet Requester Training Notes

| Welcome to           | the Education Cen          | tre       |       |                 |         |           |       |        |           | 20 at           | NAME:      | CONTRACTOR  |
|----------------------|----------------------------|-----------|-------|-----------------|---------|-----------|-------|--------|-----------|-----------------|------------|-------------|
|                      | © Invatio                  |           |       |                 |         |           |       |        | 0.6 (6)   | eddic ir don sp | ni Lookey- | 0.9 1/10    |
|                      | Non 1034 Han 1804          | Barrilla  | 200.0 | MAN STAT COMMON | Gabiles | Cred Skib | OBJER | Betany | Letter PL | Notes Name 1    | reglatare  | Sec. 61.030 |
| 65.96                |                            |           |       |                 |         |           |       |        |           |                 |            |             |
| Selected out         | lee .                      |           | 1     |                 |         |           |       |        |           |                 |            |             |
| United to the second | a den                      |           |       |                 |         |           |       |        |           |                 |            |             |
| Salacian Casa        |                            |           |       |                 |         |           |       |        |           |                 |            |             |
|                      | Bostenber 2018             |           |       |                 |         |           |       |        |           |                 |            |             |
|                      | No Ta We Th Fr Ba          | 84        |       |                 |         |           |       |        |           |                 |            |             |
|                      | 27 28 28 28 28 39 4        | R         |       |                 |         |           |       |        |           |                 |            |             |
|                      | 3 4 5 6 7 3                | 9         |       |                 |         |           |       |        |           |                 |            |             |
|                      | 10 11 12 13 54 15          | <b>%</b>  |       |                 |         |           |       |        |           |                 |            |             |
|                      | 17 10 10 20 20 20          | 15        |       |                 |         |           |       |        |           |                 |            |             |
|                      | 1 2 3 4 5 5 5              | 1         |       |                 |         |           |       |        |           |                 |            |             |
|                      |                            |           |       |                 |         |           |       |        |           |                 |            |             |
| 45.000 B             |                            |           |       |                 |         |           |       |        |           |                 |            |             |
| Coverge Low          | A SQUARES OF THE PERMIT OF | I FIREN D |       |                 |         |           |       |        |           |                 |            |             |
| ADAMA.               |                            |           |       |                 |         |           |       |        |           |                 |            |             |
|                      |                            |           |       |                 |         |           |       |        |           |                 |            |             |
|                      |                            |           |       |                 |         |           |       |        |           |                 |            |             |
|                      |                            |           |       |                 |         |           |       |        |           |                 |            |             |
|                      |                            |           |       |                 |         |           |       |        |           |                 |            |             |
|                      |                            |           |       |                 |         |           |       |        |           |                 |            |             |

### Timetable View

- On accessing the Site, the page opposite is displayed
- Allows you to view existing bookings. These are highlighted in yellow. Hovering over the booking will show the details – this is optional.
- Hover over a grey block and see the prevention detail
- To display the calendar hover over the wheel on the left-hand side to select a date
- Allows you to open the Booking Request Form by clicking an empty slot

The following information can be seen if you hover over the room:

- Layouts and occupancy figures
- Equipment Available
- Additional Information
- Any documents that are attached

## Note. This information will only show if it has been set up by an Administrator

### List View

- Shows the selected days bookings as a list optional
- To return to the timetable view, simply click the 'Timetable View' button

|   |         |                                |                |                |         |               |           |            |                 |               |           |              | Construction of the             | -           |
|---|---------|--------------------------------|----------------|----------------|---------|---------------|-----------|------------|-----------------|---------------|-----------|--------------|---------------------------------|-------------|
|   | veicome | e to the Educ                  | aton Cen       | tre            |         |               |           |            |                 |               |           |              | CECTOR AND CORS                 | wroniait us |
|   |         | 071                            | WA .           |                |         |               |           |            |                 |               |           |              | CADIC IL VIEWTERIJIEST DOORINGS | O Divyl Iab |
| ſ |         | Repri 00001                    | Room 00007     | Room 00001     | Room 10 | 00000 TESTING | Cardology | Carolology | Clinical Skills | Official Care | Dietetics | Looture Hall | Monthing Room G. reception area | Room COOCO  |
|   | 06.03   | Ream 00007                     |                |                |         |               |           |            |                 |               |           |              |                                 |             |
|   |         | Lavauda                        |                |                | _       |               |           |            |                 |               |           |              |                                 |             |
|   | 09-03   | + Ushapo (2                    | 4              |                |         |               |           |            |                 |               |           |              |                                 |             |
|   | #m      | Cardonnad                      |                |                |         |               |           |            |                 |               |           |              |                                 |             |
|   | 09.23   | <ul> <li>Mcloscope</li> </ul>  |                |                |         |               |           |            |                 |               |           |              |                                 |             |
|   |         | <ul> <li>Figuration</li> </ul> |                |                |         |               |           |            |                 |               |           |              |                                 |             |
|   | 100     | <ul> <li>Video-Cork</li> </ul> | resce          |                |         |               |           |            |                 |               |           |              |                                 |             |
|   | 10.00   | Site Info                      |                |                |         |               |           |            |                 |               |           |              |                                 |             |
|   | 1045    | BookWas Pro In                 | atali Document | VENT and VALUE | 16      |               |           |            |                 |               |           |              |                                 |             |
|   | 11.22   |                                |                |                |         |               |           |            |                 |               |           |              |                                 |             |
| • | 19.95   |                                |                |                |         |               |           |            |                 |               |           |              |                                 |             |
|   | 11.20   |                                |                |                |         |               |           |            |                 |               |           |              |                                 |             |
|   | 19.45   |                                |                |                |         |               |           |            |                 |               |           |              |                                 |             |
|   | 12.03   |                                |                |                |         |               |           |            |                 |               |           |              |                                 |             |
|   | 5/10    |                                |                |                |         |               |           |            |                 |               |           |              |                                 |             |
|   | 0.0     |                                |                |                |         |               |           |            |                 |               |           |              |                                 |             |
|   | 1510    |                                |                |                |         |               |           |            |                 |               |           |              |                                 |             |
|   | 13.15   |                                |                |                |         |               |           |            |                 |               |           |              |                                 |             |
|   | 13.24   |                                |                |                |         |               |           |            |                 |               |           |              |                                 |             |
|   | 10.05   |                                |                |                |         |               |           |            |                 |               |           |              |                                 |             |
| _ | 14.14   |                                |                |                |         |               |           |            |                 |               |           |              |                                 |             |

#### D BookWise

|   | Horse                                                                                                    |                                              |             |        |
|---|----------------------------------------------------------------------------------------------------|----------------------------------------------|-------------|--------|
|   | Welcome to the Education Centre                                                                                                    | E Creek Availability                         | 20          | vaci u |
|   | The Official Contract of Contract of Contr | Togethe knowledge acts                       | <b>0</b> 3a | 1100   |
|   | Home                                                                                                    | 162                                          | Shell       | 1110   |
|   | Room D                                                                                                    | 18 Deek Gil Prem                             | 07.90       | 09.30  |
|   | Room 00000                                                                                                    | Brody Group                                  | 07.45       | 09.11  |
|   | Sprit Boourn 1                                                                                                    | Hadrothe Hamada Meang                        | (1100       | 1010   |
|   | Room 2                                                                                                    | Deck Meeting                                 | 08.00       | 10.30  |
|   | Room 00016                                                                                                    | Colorects Management Team Heeting            | 08.00       | 11.30  |
|   | Room 000005                                                                                                    | Antibassador Viccang                         | (1100       | 12.00  |
|   | Roses 00013                                                                                                    | Tourse Walkstop                              | 09:10       | 09.40  |
|   | Room 00009                                                                                                    | HR breakest toom                             | 08.90       | 10.90  |
|   | Hoon 000/1                                                                                                    | Omogenetic consuming only working            | (1130       | 18.36  |
| ٥ | Meeting Rooms?                                                                                                    | M37                                          | 68.30       | 17.00  |
|   | Room 00005                                                                                                    | Manuel Hendling                              | 00.00       | 00.45  |
|   | R001 00014                                                                                                    | HCCO-Maryas                                  | 69/80       | 10.00  |
|   | Children Shile 1                                                                                                    | Vial Spa Suppler Demonstration               | (8.00       | 11:00  |
|   | Room 6                                                                                                    | Calesing Meeting                             | 00.00       | 11.00  |
|   | Room 00010                                                                                                    | Trust Woard                                  | 69.00       | 11.18  |
|   | Laplace Pull                                                                                                    | Materies and Triangunky Care Materia Mealing | 09.00       | 11.00  |
|   | Room 00011                                                                                                    | dialos datas                                 | 00.00       | 12.00  |
|   | Bills Suite                                                                                                    | Brudy Orsup                                  | 69.00       | 12.03  |
|   | Solidhe Departs of 12                                                                                                    |                                              | THE DOLLARS |        |

## **Bookwise** Elements Intranet Requester Training Notes

|                   | Contact Noticeboard Search I                                                                                  | Report Multi Site Adr                                                                                                    | in Module                                                                                                    |                     |     |                                         |        | (acada - Co |
|-------------------|----------------------------------------------------------------------------------------------------|----------------------------------------------------------------------------------------------------|----------------------------------------------------------------------------------------------------|---------------------|-----|-----------------------------------------|--------|-------------|
| Request a Booking |                                                                                                    |                                                                                                    |                                                                                                    |                     |     |                                         |        |             |
| Request Form      |                                                                                                    |                                                                                                    |                                                                                                    |                     |     |                                         | Q Help |             |
|                   | Selected R                                                                                                    | Cardology                                                                                                    |                                                                                                    | ×                   | θ   |                                         |        |             |
|                   | Date of Beat                                                                                                  | king 25-24-19                                                                                                    | •                                                                                                    |                     |     |                                         |        |             |
|                   | Start T                                                                                                    | ima 11:50                                                                                                    |                                                                                                    |                     |     |                                         |        |             |
|                   | Finish T                                                                                                    | line 11:45                                                                                                    | 9                                                                                                    |                     |     |                                         |        |             |
|                   | Realing 1                                                                                                    | THE                                                                                                    |                                                                                                    |                     |     | •                                       |        |             |
|                   | Con                                                                                                    | stact                                                                                                    |                                                                                                    |                     |     | •                                       |        |             |
|                   | Contact Leeph                                                                                                 | 000                                                                                                    |                                                                                                    | •                   |     |                                         |        |             |
|                   | Email Add                                                                                                    | □ Organiser                                                                                                    | is same as contact.                                                                                                    |                     |     | •                                       |        |             |
|                   | Organ                                                                                                    | iser                                                                                                    |                                                                                                    |                     |     |                                         |        |             |
|                   | Organiser Teleph                                                                                              | 10.02                                                                                                    |                                                                                                    | 0                   |     |                                         |        |             |
|                   | Departm                                                                                                    | NVA.                                                                                                    |                                                                                                    | ~                   | 0   |                                         |        |             |
|                   | Cale                                                                                                    | gary NA                                                                                                    |                                                                                                    | <u>×</u>            | 0   |                                         |        |             |
|                   | Room La                                                                                                    | yout Tourboom                                                                                                    |                                                                                                    | ~                   | 0   |                                         |        |             |
|                   |                                                                                                    |                                                                                                    |                                                                                                    |                     |     | _                                       |        |             |
|                   |                                                                                                    | Selected Room<br>Date of Booking                                                                                                    | Cardiology<br>25-Jul-18                                                                                                    |                     |     | 0                                       |        |             |
|                   |                                                                                                    | Selected Room<br>Date of Booking<br>Start Time                                                                                                    | Cardiology<br>25-Jul-18<br>11:30                                                                                                    |                     |     | 0                                       |        |             |
|                   | i<br>Conta                                                                                                    | Selected Room<br>Date of Booking<br>Start Time<br>Finish Time                                                                                                    | Cardiology<br>25-Jui-18<br>11.30<br>14:15                                                                                                    |                     |     | 0                                       |        |             |
|                   | Contas<br>Gr                                                                                                  | Selected Room<br>Date of Booking<br>Start Time<br>Finish Time<br>Booking Title                                                                                                    | Cardiology<br>25-Jul-18<br>11:30<br>14:15<br>B Traning                                                                                                    |                     |     | 0                                       |        |             |
|                   | Conta-<br>Er                                                                                                  | Selected Room<br>Date of Booking<br>Start Time<br>Finish Time<br>Booking Tibe<br>Contact                                                                                                    | Cardiology<br>25-Jul 18<br>11:30<br>14:15<br>18 Training<br>Damie Williamoon                                                                                                    |                     |     | 0                                       |        |             |
|                   | Conta<br>Er                                                                                                   | Selected Room<br>Date of Booking<br>Start Time<br>Finish Time<br>Booking 1159<br>Contact<br>ortact Telephone                                                                                                    | Cardiology<br>25-Jul 18<br>11:30<br>14:15<br>Il Hanng<br>Dense Williamaan<br>0120510533                                                                                                    |                     |     | 0                                       |        |             |
|                   | Contar<br>Er<br>Dagsmar                                                                                       | Selected Room<br>Date of Booking<br>Start Time<br>Finish Time<br>Booking Tibe<br>Contact<br>entact Telephone<br>Email Address                                                                                                    | Cardielogy<br>25-Jul 18<br>11:30<br>14:15<br>18 Tearing<br>Dense Williamson<br>01205510533<br>denise williamson@bo                                                                                                    | ookwisselations, t  | 0   | 0                                       |        |             |
|                   | Contar<br>La<br>Crigana                                                                                       | Selected Room<br>Date of Booking<br>Start Time<br>Finish Time<br>Booking 1180<br>Contact<br>Contact<br>entert Tetephone<br>Email Address<br>Organiser                                                                                                    | Cardology<br>25-Jui-18<br>11:30<br>14:15<br>It Tranng<br>Damse Williamson<br>01203510533<br>demise williamson@bo<br>Damse Williamson                                                                                                    | ookwisselations. t  | 0   | 0                                       |        |             |
|                   | Carta<br>L-<br>Drgans                                                                                         | Selected Room<br>Date of Booking<br>Start Time<br>Finish Time<br>Booking Title<br>Contact<br>contact Telephone<br>Email Address<br>Organiser<br>aniser Telephone                                                                                                    | Cardology<br>25-Jul 18<br>11:30<br>14:15<br>11 Tranng<br>Damse Williamson<br>01230510533<br>demse williamson@bo<br>Damse Williamson<br>01213510513                                                                                                    | opitwisselations.c  | 0   | •                                       |        |             |
|                   | Coma<br>E<br>Digana<br>Na                                                                                     | Selected Room<br>Date of Booking<br>Start Time<br>Finish Time<br>Booting Title<br>Contact<br>contact<br>Telephone<br>Email Address<br>Organiser<br>ansier Telephone<br>Department                                                                                                    | Cavificitogy<br>25-Jul 18<br>11:30<br>14:15<br>Danse Villamean<br>0120510533<br>denice villamean<br>0120510533<br>denice villamean<br>01203510533<br>Copholemology                                                                                                    | ookerissolations. t | 0   | •                                       |        |             |
|                   | Coma<br>Ei<br>Drgens<br>Na<br>Addites                                                                         | Selected Room<br>Date of Booking<br>Start Time<br>Finish Time<br>Booting Title<br>Contact<br>contact<br>Telephone<br>Email Address<br>Organiser<br>ansier Telephone<br>Department<br>Calegory                                                                                                    | Cardiology<br>25-Jul 11<br>11-J3<br>14-15<br>14-15<br>14- | ostwiasolutions, c  | 95  |                                         |        |             |
|                   | Contas<br>de<br>Cregares<br>Nos<br>Addition                                                                   | Selected Room<br>Date of Booking<br>Start Time<br>Finish Time<br>Booking Tibe<br>Contact<br>contact Telephone<br>Department<br>Category<br>Room Layout                                                                                                    | Candidagy<br>25-Jul 11<br>13-3<br>14-15<br>11-15<br>111-15<br>11-15<br>11-1 | ookwisselutions. c  | 271 | 0                                       |        |             |
|                   | L<br>Corran<br>L<br>Cregonia<br>Na<br>Addition                                                                | Selected Room<br>Date of Booking<br>Start Time<br>Finish Time<br>Booking Title<br>Contact<br>Contact<br>Con | Cardisloy<br>25-Jul 11<br>1-30<br>1-1-30<br>1-1-1                                                                                                    | opitwisselations, t | 92  | •                                       |        |             |
|                   | Corea C<br>Corean C<br>Corean C<br>Nu<br>Nu<br>Nu<br>Nu<br>Nu<br>Nu<br>Nu<br>Nu<br>Nu<br>Nu<br>Nu<br>Nu<br>Nu | Selected Room<br>Date of Booking<br>Start Time<br>Finish Time<br>Booking 116<br>Contact<br>antact Telephone<br>Castegory<br>Room Layout<br>No. of Dategates<br>Start Councers                                                                                                    | Castology<br>25-Ju-11<br>11-30<br>14-15<br>11-15<br>11-11 | ookvissektions, t   | 95  | •                                       |        |             |
|                   | Catar<br>k<br>Organe<br>Ni<br>Autore<br>Carer Ann                                                             | Selected Room<br>Date of Booking<br>Start Time<br>Finish Time<br>Booking 116<br>Contact<br>antact Twisphone<br>Category<br>Room Layout<br>No. of Dalegotte<br>Start Comments<br>ipmert Required                                                                                                    | Cardiology<br>25-46-5<br>11-33<br>14-53<br>1-12-54<br>1-12-54<br>1-12-554<br>1-12-554<br>1-12-5555555555555555555555555555555555                                                                                                    | opitariesektione, t | 971 | 000000000000000000000000000000000000000 |        |             |

### Request a Booking

- On clicking on a free space and selecting 'Request a Booking' the form opposite opens
- Fields requested are controlled and can be made mandatory. Complete the Booking Form in full:
  - Booking Title
  - Full Name
  - Telephone Number
  - Email Address of Requester
  - Tick box if organiser is the same as requester
  - If not, enter their details
  - Department
  - Category
  - Number of delegates
- Click send request and a pop-up box will appear to confirm the request prior to being sent, click confirm if all information is correct
- An email will be sent to the requester to confirm the request has been sent
- The request will appear in the notice board in the BookWise application for accepting/rejecting

## **Bookwise** Elements Intranet Requester Training Notes

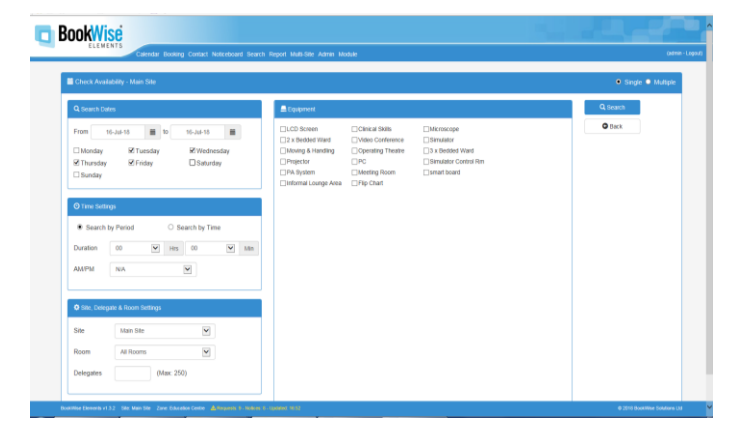

| 0                      | sector Booking Contact Parts | stead Seath Report Malifilly Adv | e biska                |                    | (445)              |
|------------------------|------------------------------|----------------------------------|------------------------|--------------------|--------------------|
| teck Auskautey - Neuan |                              |                                  |                        |                    | O laca & Peri      |
| Den                    | Room                         | žana .                           | Soliable Layouts       | Available Detances | Maximum Deration   |
|                        | Cardiology                   | Hospital Rocers                  | Boardroom              | 06:90 - 17:00      | OS Hours 30 Mins   |
| Tel: 17-34-18          | Split Room 2                 | Hospital Rooms                   | Classroom              | 66.30 - 17.00      | 05 Hours 30 Mins   |
|                        | 10060                        | Post Grad                        | internal               | 06:30 - 17:00      | OB Hours 90 Mins   |
|                        | Room 00020                   | Education Centre                 | Clinical Layout        | 06:30 - 17:00      | 03 Hours 30 Mins   |
| Wed 18-Ad-18           | Carecopy.                    | Hospital Rooms                   | Boardroom              | 68.30 - 17.00      | OB Hours 30 Mins   |
|                        | 10068                        | Pest Glass                       | internal               | 06:00 - 17:00      | OB Hours 30 Mins   |
|                        | Cardiology                   | Hospital Noorm                   | Doerdroom              | 08.20 - 17.00      | 03 Hours 30 Minu   |
| 78-10-10-02            | Split Hoom 2                 | Hospital Rosoms                  | Classroom              | 08:30 - 17:00      | 08 Hours 90 Mins   |
| 110 11-30-11           | 10068                        | Pest Gred                        | Internal               | 08:30 - 17:00      | OIL Hours 20 Miles |
|                        | reception area               | Trust rooms                      | Classroom              | 66:30 - 17:00      | 05 Hours 30 Mins   |
|                        | Roces 00020                  | Education Centre                 | <b>Clinical Layout</b> | 08:30 - 17:00      | 03 Hours 30 Milm   |
|                        | Cardology                    | Hospital Woorro                  | Boardstoom             | 06.00 - 17.00      | 03 Hours 30 Mess   |
| Fil 25-248-18          | Sprit Room 2                 | Hospital Noorm                   | Classroom              | 06:30 - 17:00      | OB Hours 90 Millio |
|                        | 10060                        | Post Glad                        | internal               | 88-30 - 17.00      | OB Hours 30 Mirm   |
|                        | naception area               | Trust rooms                      | Classifiers            | 06:30 - 37:00      | 03 Hours 30 Mins   |
|                        | Roem 00220                   | Education Centre                 | Clinical Layout        | 06:00 - 17:00      | 03 Hours 30 Mins   |
| The state of the state | Cardiology                   | Hospital Noories                 | Boardroom              | 68-30 - 17:00      | 05 Hours 30 Mins   |
| 100.04-340-15          | Split Room 2                 | Hospital Rooms                   | Claisroom              | 66:30 - 17:00      | 05 Hours 30 Mino   |

### Check Availability

- Select either single/multiple booking
- Select the options that meet your criteria
- Select Search
- A list of rooms available for those times/dates will be displayed
- Select a date and complete the booking form to request.